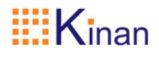

# IP 式 KVM 管理机

# (IPK600)

## 用户手册

www.szkinan.com @版权所有深圳市秦安科技有限公司 印刷日期: 2024/8 版本: V1.1

#### 用户信息

#### 电话支持

有关电话支持,请拨打此号码:

| 电话(TEL)    | 0086-755-26755041 |
|------------|-------------------|
| 手机(MOBILE) | 0086-13714411566  |

#### 用户通知

本手册中包含的所有信息,文档和规格如有更改,恕不另行通知。制造商 对本文档的内容不作任何明示或暗示的陈述或保证,特别是对于适销性或对任 何特定目的的适用性不作任何保证。本手册中描述的任何制造商的设备均按原 样出售或许可。

如果设备在购买后人为损坏,则买方(而不是制造商,其分销商或经销商) 应承担全部必要的修理费用以及由于设备缺陷引起的任何附带或间接损失的 全部费用。

如果在操作之前未选择正确的操作电压设置,则制造商对系统操作中造成 的任何损坏概不负责。使用前请确认电压设置正确无误。

| 用户信息            | 1  |
|-----------------|----|
| 概述              | 3  |
|                 |    |
| 产品特性            |    |
| 外观尺寸            |    |
| 2.安装            | 4  |
| 3. UI 菜单设置      | 6  |
| 3.2 功能设置        | 6  |
| 【DEV】-【设备设置】    | 6  |
| 【DEV】-【工作组】     | 9  |
|                 |    |
| 【System】-【用户管理】 |    |
| 【System】-【系统设置】 | 13 |
| 4.产品技术规格        | 14 |

### 概述

#### 产品描述

IP式 KVM 管理机通过一组设备(包含 LCD 显示器、键盘、鼠标)对所有 IP式 KVM 矩阵延长器(含接收端 RX、发送端 TX)集中统一管理。根据网络带宽最多可支持 9999 个节点,支持所有节点统一管理,权限管理等。通过矩阵切换系统,计算机和服务器可以位于远离工作台的中心服务器机房来提升安全性,降低工作环境温度和噪声,实现安静友好的人机交互环境。

#### 产品特性

- 双电源冗余
- 双网口冗余, 自适应 10/100/1000 Mbps 网络适配
- 支持 VGA、HDMI 接口输出
- 支持图形化界面,可实现直观、便捷的人机交互
- 管理员用户管理 9999 个节点
- 支持各节点多场景切换
- 可直接进行各节点切换
- 快速切换
- 定位所有节点(设备闪灯),便于管理
- 可以根据不同的用户组分配不同的权限和策略,实现不同用户不同级别的
- 管理方式
- 支持 TX 及 RX 各功能配置(EDID、速率、闪灯、固件统一升级等)
- 支持固件更新

#### 外观尺寸

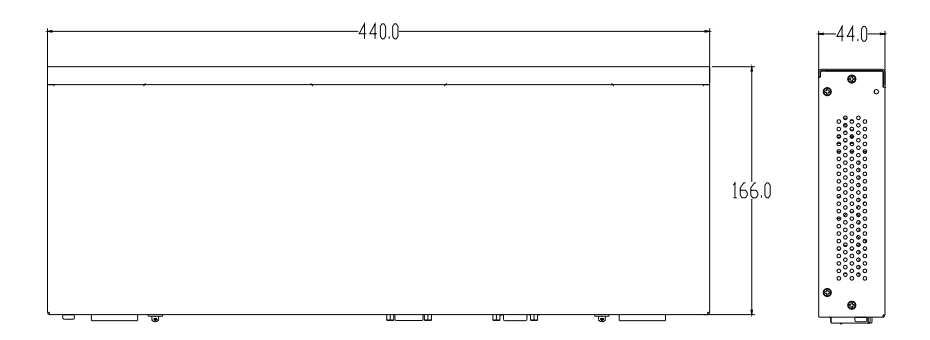

#### 2.安装

#### 安装示意图

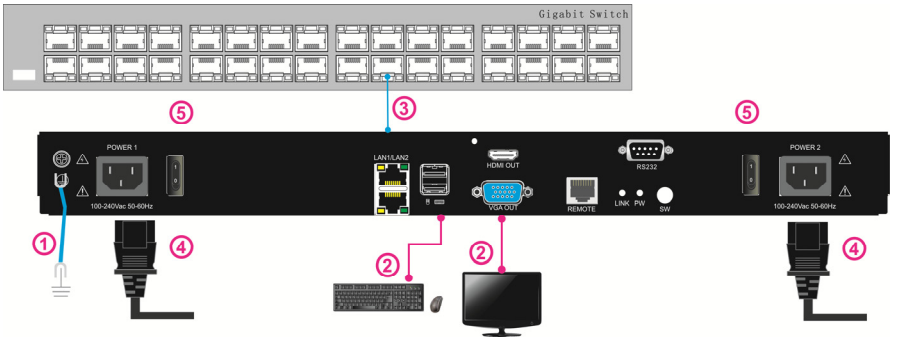

- 1) 确保 IP 式 KVM 管理机(图①处) 已接地
- 2) 将显示器, USB 鼠标, USB 键盘依(图②处)与 KVM 管理机连接
- 3) 将网线把交换机与 KVM 管理机相连(图3处)
- 4) 将电源线(图④处)与 KVM 管理机电源插口连接
- 5) 开启电源开关(图⑤处), KVM 管理机供电后可正常使用

#### 在登录设备后, 出现如下图

| 欢迎来到秦安矩   | <b>阵管理系</b> 约 | č        |               |    |       |       | × |
|-----------|---------------|----------|---------------|----|-------|-------|---|
| E22 *     |               |          |               |    |       |       |   |
| Dev       | 接收端 夎         | k∐:0     |               |    |       |       |   |
| -         | SN            | 名称       | 版本            | 配置 | State | MID + |   |
| - <b></b> | 1             |          | 497534-528554 |    |       |       |   |
| System    | 2             |          |               |    |       |       |   |
|           | 3             |          |               |    |       |       |   |
|           | 4             |          |               |    |       |       |   |
|           | s             |          |               |    |       |       |   |
|           | 6             |          |               |    |       |       |   |
|           | 7             |          |               |    |       |       |   |
|           | 8             |          |               |    |       |       |   |
|           |               |          |               |    |       | _     |   |
|           | 发送端           | 数月:0     |               |    |       |       |   |
|           | SN            | 名称       | 版本            | 配置 | State | MID * |   |
|           | 1             |          | 325256566623  |    |       |       |   |
|           | 2             |          |               |    |       |       |   |
|           | 3             |          |               |    |       |       |   |
|           | 4             |          |               |    |       |       |   |
|           | 5             |          |               |    |       |       |   |
|           | 6             |          |               |    |       |       |   |
|           | 7             |          |               |    |       |       |   |
|           | 8             |          |               |    |       |       |   |
|           | 定位所           | 所有 RX: 対 | ē位所有TX: 🗌     |    |       |       |   |

等一会儿就可以看到所有接收端 RX、发送端 TX 设备信息,

#### 3. UI 菜单设置

#### 3.2 功能设置

#### 【DEV】-【设备设置】

| 设备设置<br>工作组<br>快速连接 | 接收》<br>SN<br>1<br>2 | 業数日:3<br>名称<br>RX-826d9539bf91                                                  | 版本                                                                                                    | 配置                                                                                                    |                         |                                                                                |
|---------------------|---------------------|---------------------------------------------------------------------------------|----------------------------------------------------------------------------------------------------|----------------------------------------------------------------------------------------------------|-------------------------|--------------------------------------------------------------------------------|
| 工作组<br>快速连接         | 接收》<br>SN<br>1<br>2 | 満数日:3<br>名称<br>RX-826d9539bf91                                                  | 版本                                                                                                    | 配置                                                                                                    |                         |                                                                                |
| 快速连接                | 5N<br>1<br>2        | 名称<br>RX-826d9539bf91                                                           | 版本                                                                                                    | 配置                                                                                                    |                         |                                                                                |
| 快速连接                | <b>1</b><br>2       | RX-826d9539bf91                                                                 |                                                                                                    |                                                                                                    | State                   | MID A                                                                          |
|                     | 2                   |                                                                                 | V1EA517.170CD4-R                                                                                                    | RLIE                                                                                                    | 2214                    | 82-6d-95-39-bf-91                                                              |
|                     |                     | RX-824970a75774                                                                 | V1EA917.170C04-R                                                                                                    | 25.25                                                                                                    | 空闲                      | 82-49-70-87-57-74                                                              |
|                     | 3                   | RX-82bcf4d41966                                                                 | V1EA917.170C04-R                                                                                                    | 影堂                                                                                                    | 空闲                      | 82-bc-f4-d4-19-66                                                              |
|                     | 4                   |                                                                                 |                                                                                                    |                                                                                                    |                         |                                                                                |
|                     | 5                   |                                                                                 |                                                                                                    |                                                                                                    |                         |                                                                                |
|                     | 6                   |                                                                                 |                                                                                                    |                                                                                                    |                         |                                                                                |
|                     | 7                   |                                                                                 |                                                                                                    |                                                                                                    |                         |                                                                                |
|                     | 8                   |                                                                                 |                                                                                                    |                                                                                                    |                         | -                                                                              |
|                     |                     |                                                                                 |                                                                                                    |                                                                                                    |                         | _                                                                              |
|                     | 发送》                 | 尚 数月:4                                                                          |                                                                                                    |                                                                                                    |                         |                                                                                |
|                     | SN                  | 名称                                                                              | 版本                                                                                                    | 配置                                                                                                    | State                   | MID *                                                                          |
|                     | 1                   | TX-02db0b1a6633                                                                 | V1EA917.170004-T                                                                                                    | 配置                                                                                                    | connect                 | 2-db-b-1a-66-33                                                                |
|                     | 2                   | TX-0234b3616d6b                                                                 | V1EA917.170C04 T                                                                                                    | 配置                                                                                                    | connect                 | 2-34-b3-61-6d-6b                                                               |
|                     | 3                   | TX-02da799ae375                                                                 | V1EA917.170C04-T                                                                                                    | 能量                                                                                                    | connect                 | 2-da-79-9a-e3-75                                                               |
|                     | 4                   | TX 02bf64c94952                                                                 | V1EA917.170C04 T                                                                                                    | #1 <b>2</b>                                                                                                    | connect                 | 2 bf 64 c9 49 52                                                               |
|                     | 5                   |                                                                                 |                                                                                                    |                                                                                                    |                         |                                                                                |
|                     | 6                   |                                                                                 |                                                                                                    |                                                                                                    |                         |                                                                                |
|                     | 7                   |                                                                                 |                                                                                                    |                                                                                                    |                         |                                                                                |
|                     | 8                   |                                                                                 |                                                                                                    |                                                                                                    |                         |                                                                                |
|                     | 0                   |                                                                                 |                                                                                                    |                                                                                                    |                         |                                                                                |
|                     |                     | ر<br>بر<br>بر<br>بر<br>بر<br>بر<br>بر<br>بر<br>بر<br>بر<br>بر<br>بر<br>بر<br>بر | 7     8       SN     名称       1     Tk-024b061z6633       2     Tk-024b061z6633       3     TK-024b061z6636       3     TK-024b061z6635       5     TK 02b164c94052       5     6       7     8       8     Scb/frame | B         D         D <thd< th=""> <thd< th=""> <thd< th=""> <thd< th=""></thd<></thd<></thd<></thd<> | O         D           3 | ○         ○         ○           8         ···································· |

| 功能名称  |          | 描述                                                   |  |  |  |  |
|-------|----------|------------------------------------------------------|--|--|--|--|
| 数目    | 所连接的 TX, | 所连接的 TX, RX 的总连接数                                    |  |  |  |  |
| 配置    | 所连接的 TX, | 所连接的 TX, RX 设备功能设置                                   |  |  |  |  |
| State | 接收端 RX   | 空闲:未连接 TX<br>空闲(已选):已选中当前 RX 设备<br>TX-名称:配对成功 TX 的名称 |  |  |  |  |
|       | 发送端 TX   | Busy: 已配对<br>No video: 主机没有视频信号<br>Connect: 待连接状态    |  |  |  |  |
| 定位    | 接收端 RX   | RX 连接状态(查看 PWR 闪烁),默认为常闪                             |  |  |  |  |
|       | 发送端 TX   | TX 连接状态(查看 PWR 闪烁),默认为常闪                             |  |  |  |  |

#### 接收端设置

点击所需接收端名称【配置】设备进行设置

| ? X                                                    |  |  |  |
|--------------------------------------------------------|--|--|--|
|                                                        |  |  |  |
| 6d9539bf91 密码模式: ●                                     |  |  |  |
| OK         关联工作组:         本关联         ▼                |  |  |  |
| OPEN 网络模式 Multicast ▼                                  |  |  |  |
| OK 关系模式: Martix ▼                                      |  |  |  |
| OK MID: 82:6d:95:39:bt:91                              |  |  |  |
| close NID: 169-254-39-57                               |  |  |  |
| AUTO PASS V BID: 0000000000-0                          |  |  |  |
| AU10 PASS *                                            |  |  |  |
| 单击修改 BX 名称,点击 ESC 确认                                   |  |  |  |
| * 输入中文名称时必须使用鼠标点击软键盘输入, 最多支持                           |  |  |  |
| 36 <i>个字节(</i> CN: 中文, FN: 英文)                         |  |  |  |
| TX-0234b3616d6b                                        |  |  |  |
|                                                        |  |  |  |
| q w e r t y u i o p                                    |  |  |  |
| a s d f g h j k l<br>switch z x c v b n m back         |  |  |  |
| EN . Space 🕶 🕶 Esc                                     |  |  |  |
| 重启设备                                                   |  |  |  |
| 升级                                                     |  |  |  |
| 恢复出厂默认值                                                |  |  |  |
| 绑定副屏                                                   |  |  |  |
| PWR 闪烁时间,查看 RX 连接状态                                    |  |  |  |
| Close, 1 分钟, 10 分钟, 30 分钟, 60 分钟, 常闪                   |  |  |  |
| AUTO PASS, 1080P, 2160P, 640*480P, 800*600P, 1024x768F |  |  |  |
| 1280x1024P, 1440*900 ,1920x1200                        |  |  |  |
| 副屏设置(必须先绑定副屏)                                          |  |  |  |
| nassund mode:                                          |  |  |  |
| 此模式为 раззили поце. , 可出现密码窗口                           |  |  |  |
| 必须先建立工作组                                               |  |  |  |
| Multicast: 组播模式                                        |  |  |  |
| Unicast: 单播模式                                          |  |  |  |
| Matrix: 矩阵                                             |  |  |  |
| P2P: 点对点                                               |  |  |  |
| Node: 节点                                               |  |  |  |
|                                                        |  |  |  |

#### 发送端设置

点击所需发送端名称【配置】设备进行设置

| System State |             |      | ? X             |
|--------------|-------------|------|-----------------|
| 发送端设置        |             |      |                 |
| TX-02db0k    | o1a6633     | MID: | 2-db-b-1a-66-33 |
| 重启:          | ОК          | NID: | 169-254-39-57   |
| 升级:          | OPEN        | ID:  | 4116            |
| 恢复出厂:        | ОК          | BID: |                 |
| 绑定副屏:        | ОК          | 视频时序 | : 3840x2160@30  |
| 视频码率:        | Auto        | 定位:  | close 💌         |
| 网络模式         | Multicast 🗸 | 扫描时长 | 30S 💌           |
| EDID:        | 3840x2160 💌 |      |                 |
| 副屏EDID:      | 3840x2160 💌 |      |                 |

| 功能名称            | 描述                                                                                                    |
|-----------------|----------------------------------------------------------------------------------------------------|
| TX-0234b3616d6b | 单击修改 TX 名称,点击 ESC 确认<br>* <i>输入中文名称时必须使用鼠标点击软键盘输入,最多支持</i><br>36 个字节 (CN:中文, EN:英文)                                   |
| 重启设备            | 重启设备                                                                                                    |
| 恢复出厂            | 恢复出厂默认值                                                                                                    |
| 绑定副屏            | 绑定副屏                                                                                                    |
| 视频码率            | Auto , 10M ,50M, 100M, 150M, 200M                                                                                     |
| 网格模式            | Multicast: 组播模式<br>Unicast: 单播模式                                                                                      |
| EDID            | 同步 1024x768, 1280x1024, 1366x768,1600 x 900 , 1920x1080<br>,1920x1200 , 2560 x 1440, 3840x2160,1152 x 864,2048 x 2048 |
| 副屏 EDID         | 副屏设置(必须先绑定副屏)                                                                                                    |
| 定位              | PWR 闪烁时间, 查看 TX 连接状态<br>Close, 1 分钟, 10 分钟, 30 分钟, 60 分钟, 常闪                                                          |
| 扫描时长            | 10s, 20s, 30s, 60s , 90s ,120s,150s,180s,210s,255s                                                                    |

| 【 DEV 】 | -【工作组】   |                                       |            |    |    |          |
|---------|----------|---------------------------------------|------------|----|----|----------|
| 欢迎来到卖   | 素安矩阵管理系统 |                                       |            |    |    | $\times$ |
|         | 设备设置     | 11.4年4日                               |            |    |    |          |
| Dev     | 工作组      | 名相                                    | <b>弥</b>   | ID | 编辑 |          |
| System  | 快速连接     |                                       |            |    |    |          |
|         |          | ~~~~~~~~~~~~~~~~~~~~~~~~~~~~~~~~~~~~~ | <b>觏</b> K |    |    |          |

#### 添加工作组

添加工作组名称,单击 RX 名称、TX 名称添加至列表中,添加完按【确定添加 工作组】

| 欢迎来到   | 秦安矩阵管理系统 | i                                      |                                    | ×                                  |
|--------|----------|----------------------------------------|------------------------------------|------------------------------------|
|        | 设备设置     | 添加工作幻                                  |                                    |                                    |
| Dev    | 工作组      | 添加工作组名称:                               | 0                                  | 6 确定添加工作组                          |
| System | 快速连接     | 接收端名称                                  | 接收端                                | 发送端                                |
| ,      |          | RX-826d9539b/91 (2)<br>RX-824970a75774 | RX-826d9539bf91<br>RX-82bcf4d41966 | TX-02db0b1a6633<br>TX-02da799ae375 |
|        |          | RX-82bcf4d41966                        | 3                                  | 3                                  |
|        |          |                                        |                                    |                                    |
|        |          |                                        | ]                                  |                                    |
|        |          | 发送端名称                                  |                                    |                                    |
|        |          | TX-02db0b1a6633 4                      | Î                                  |                                    |
|        |          | TX-0234b3616d6b<br>TX-02da799aa375     |                                    |                                    |
|        |          | TX-02bf64e94952                        |                                    |                                    |
|        |          |                                        |                                    |                                    |
|        |          |                                        |                                    |                                    |
|        |          |                                        |                                    |                                    |
|        |          |                                        |                                    |                                    |

#### 【DEV】-【快速连接】

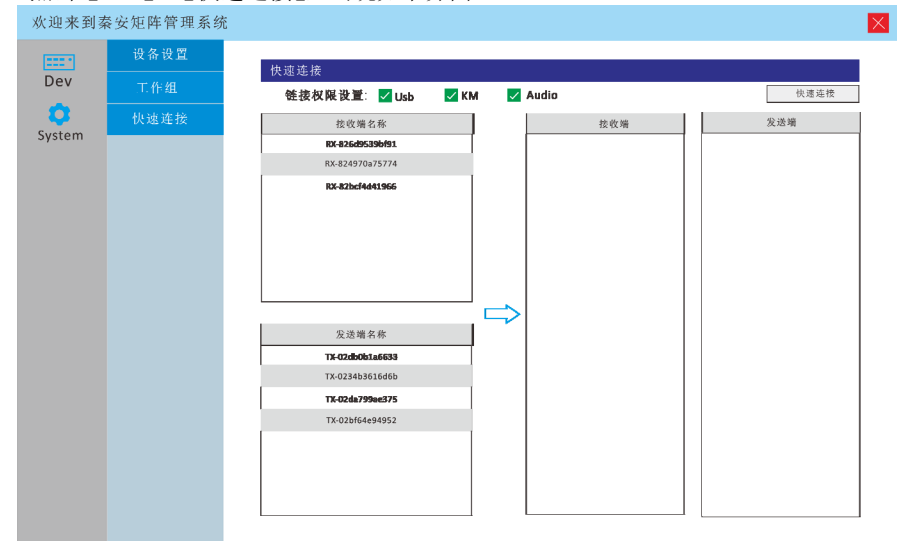

点击【DEV】-【快速连接】,出现如下界面

选择你所想要的 TX, RX 配对, 单击 RX 名称、TX 名称添加至列表中, 添加完按【快 速连接】

| 欢迎来到刻   | 卡安矩阵管理系统 |                                     | ×               |
|---------|----------|-------------------------------------|-----------------|
| [222 *] | 设备设置     | 16 × 16 × 16 ± 25                   |                 |
| Dev     | 工作组      | 伏速连接<br>锦接探展设置: ✓ Lieb ✓ KM ✓ Audio | () 快速连接         |
| •       | 快速连接     | 接收尚名称 接收尚                           | 发送端             |
| System  |          | RX-826d9539b/91                     | TX-02db0b1a6633 |
|         |          | RX-824970a75774                     |                 |
|         |          | 10-42bcfh443366                     |                 |
|         |          | 及运输名称<br>TX-02db0b1a6633 3          |                 |
|         |          | TX-0234b3616d6b                     |                 |
|         |          | TX-02da799ae375                     |                 |
|         |          | TX-02bf64e94952                     |                 |
|         |          |                                     |                 |

#### 设置完成后,TX,RX 配对成功如下图

| 欢迎来到素    | 素安矩阵管理系统 | Ē  |                 |                  |                     |                 |                   | X        |
|----------|----------|----|-----------------|------------------|---------------------|-----------------|-------------------|----------|
|          | 设备设置     | 採帳 | 忠 新日・2          |                  |                     |                 |                   |          |
| Dev      | 工作组      | SN | 名称              | 版本               | 配置                  | State           | MID               |          |
| <b>~</b> |          | 1  | RX-826d9539bf91 | V1EA917.170C04-R | <b>R</b> . <b>2</b> | TX-02db0b1a6633 | 82-6d-95-39-bf-91 | <b>-</b> |
| Suctor   | 快速连接     | 2  | RX-824970a75774 | V1EA917.170C04-R | 配置                  | 空闲              | 82-49-70-a7-57-74 |          |
| System   |          | 3  | RX-82bcf4d41966 | V1EA917.170C04-R | 能置                  | 空氣              | 82-bc-f4-d4-19-66 |          |
|          |          | 4  |                 |                  |                     |                 |                   | -        |
|          |          | 5  |                 |                  |                     |                 |                   | 1        |
|          |          | 6  |                 |                  |                     |                 |                   |          |
|          |          | 7  |                 |                  |                     |                 |                   |          |
|          |          | 8  |                 |                  |                     |                 |                   | -        |
|          |          |    |                 |                  |                     |                 |                   |          |
|          |          | 发送 | 嶺 数目: 4         |                  |                     |                 |                   |          |
|          |          | SN | 名称              | 版本               | 配置                  | State           | MID               | *        |
|          |          | 1  | TX-02db0b1a6633 | V1EA917.179004-T | 影驚                  | Busy            | 2-db-b-1a-66-33   |          |
|          |          | 2  | TX-0234b3616d6b | V1EA917.170C04-T | 配置                  | connect         | 2-34-b3-61-6d-6b  |          |
|          |          | 3  | TX-02da799ae375 | V1EA917.170C04-T | 配置                  | connect         | 2-da-79-9a-e3-75  |          |
|          |          | 4  | TX-02bf64e94952 | V1EA917.170C04-T | 配置                  | connect         | 2-bf-64-e9-49-52  |          |
|          |          | 5  |                 |                  |                     |                 |                   |          |
|          |          | 6  |                 |                  |                     |                 |                   |          |
|          |          | 7  |                 |                  |                     |                 |                   |          |
|          |          | 8  |                 |                  |                     |                 |                   | •        |
|          |          | ź  | 2位所有 RX :       | 記位所有TX:          |                     |                 |                   |          |

#### 【System】-【用户管理】

| 欢迎来到秦安矩阵管理系统 |      |              |       | $\times$ |    |  |
|--------------|------|--------------|-------|----------|----|--|
|              | 用户管理 | 田白組列表        |       |          |    |  |
| Dev          | 系统管理 | 1137 2029400 | 用户灶名称 | 用户组ID    | 编纸 |  |
| <b>*</b>     |      |              | ADMIN | 0        | 编辑 |  |
| System       |      |              |       |          |    |  |
| System       |      |              |       |          |    |  |
|              |      |              |       |          |    |  |
|              |      |              |       |          |    |  |
|              |      |              |       |          |    |  |
|              |      |              |       |          |    |  |
|              |      |              |       |          |    |  |
|              |      | 添加           | 刪除    |          |    |  |
|              |      |              |       |          |    |  |
|              |      |              |       |          |    |  |
|              |      |              |       |          |    |  |
|              |      |              |       |          |    |  |
|              |      |              |       |          |    |  |
|              |      |              |       |          |    |  |
|              |      |              |       |          |    |  |
|              |      |              |       |          |    |  |
|              |      |              |       |          |    |  |
|              |      |              |       |          |    |  |
|              |      |              |       |          |    |  |
|              |      |              |       |          |    |  |

#### 【添加用户组】

| 欢迎来到素         | 《安矩阵管理系统     | i de la constante de la constante de | X |
|---------------|--------------|----------------------------------------------------------------------------------------------------|---|
|               | 用户管理         | · 汤加田户⁄10                                                                                                    |   |
| Dev<br>System | 用户管理<br>系统管理 | 漆加用户组<br>用户组名称<br>用户组权限<br>□Usb □KM □Audio □Share □设备管理 □系统管理<br>用户列表<br>田户名称                                                                                                    | 1 |
|               |              |                                                                                                    |   |
|               |              | 添加用户                                                                                                    |   |

#### 【添加用户】

| Ç<br>System | ? X |
|-------------|-----|
| 添加新用户       |     |
| 用户名:        |     |
| 密码:         |     |
| 确定密码:<br>   |     |
| 关联工作组:<br>  | •   |
| 确定          |     |

#### 【System】-【系统设置】

| 欢迎来到素  | 长安矩阵管理系统 | Ē.                      | X |
|--------|----------|-------------------------|---|
| 222.1  | 用户管理     | 泰维管理                    |   |
| Dev    | 系统管理     |                         |   |
| System |          |                         |   |
| System |          | 版本信息: V. DCMS-180411R0B |   |
|        |          | MAC: 5e-38-6a-de-c4-b5  |   |
|        |          | 重启系统                    |   |
|        |          | 恢复出厂设置                  |   |
|        |          | <b>斤 级</b>              |   |
|        |          |                         |   |
|        |          |                         |   |
|        |          |                         |   |
|        |          |                         |   |
|        |          |                         |   |
|        |          |                         |   |
|        |          |                         |   |

#### 【启用密码】:

选择后下次重新启动后, 会出现用户名及密码窗口

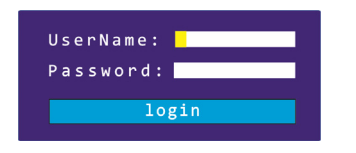

| User Name: | admin |
|------------|-------|
| Password:  | admin |

#### 4.产品技术规格

| 性能参数名称  |       | IPK600                                |  |
|---------|-------|---------------------------------------|--|
| 连接器     | 显示器   | 1 * HDMI Type A<br>1-HDB-15 Female(蓝) |  |
|         | 键盘/鼠标 | 1*双层 USB Type A(白)                    |  |
|         | 电源    | 2* 3-Prong AC 插座                      |  |
|         | 串口    | 1 * DB9 座                             |  |
|         | LAN   | 1* 双层 RJ45                            |  |
| 最佳分辨率   |       | 1920×1080@60Hz                        |  |
| 电源输入额定值 |       | 100V-240Vac, 50-60Hz , <1.5A          |  |
| 耗电量     |       | 14W                                   |  |
| 环境要求    | 操作温度. | <b>0-50</b> ℃                         |  |
|         | 储存温度. | -20-60℃                               |  |
|         | 湿度    | 0-80%RH,Non-condensing                |  |
| 物理特性    | 材质    | 金属                                    |  |
|         | 重量    | 2.3kg                                 |  |
|         | 尺寸    | 440 mm *166 mm *44mm                  |  |